# O que é o Sistema DIOE

O sistema de envio e triagem de matérias foi desenvolvido para automatizar o processo de montagem das publicações, reduzindo a duplicidade de ações e consequentemente diminuindo o trâmite das matérias entre as áreas envolvidas, desde a entrada no protocolo até a sua publicação.

Através do sistema, os clientes DIOE podem enviar suas matérias com segurança e acompanhar todo o processo de publicação. Além disso, através da função "Consulta Pública" qualquer usuário pode acessar as matérias publicadas nos diários oficiais com edição a partir de agosto de 2002.

## Como Acessar as Funções do Sistema

Para acessar é necessário realizar o cadastro que deve ser solicitado ao administrador do órgão de lotação se a pessoa for um servidor do Estado, caso contrário, deverá ser solicitado ao DIOE.

Para realizar o envio de matérias no sistema ou utilizar as funções públicas do sistema é necessário acessar o endereço: <u>http://www.dioe.pr.gov.br</u> nos links consulta ou envio de matérias .

## **Funções públicas**

### - Consulta Pública

Através dessa função é possível realizar consultas aos diários oficiais já publicados. As buscas podem ser realizadas pelo conjunto: período, número de publicação e pesquisa textual ou apenas por cada uma dessas opções.

### Localizador de Página

Através dessa função é possível realizar consultas aos diários oficiais já publicados. As buscas são realizadas através da informação do código localizador.

| Consulta aos Di   | irios Oficiais | Localizador de Página |    | nformações úteis |                                                                                              |  |
|-------------------|----------------|-----------------------|----|------------------|----------------------------------------------------------------------------------------------|--|
| Publicação:       | Data: Inicia   | Final                 | Di | ário Oficial:    | Diário Oficial Executivo Diário Oficial Com. Ind. e Serviços                                 |  |
|                   | Formato        | esperado: DO/MNIAAAA. |    |                  | Diário Oficial da Assembleia Suplemento de Concursos Públicos Diário do Município de Curtiba |  |
| Pesquisa textual: |                |                       | ?  |                  |                                                                                              |  |

### - Envio de Matérias

Através dessa opção é possível enviar as matérias ao DIOE.

| Protocolo                        | Novo                                                                                                    |
|----------------------------------|----------------------------------------------------------------------------------------------------|
|                                  | *Razio Secial                                                                                                    |
|                                  | Órgão Publice? 🔿 Sin 🛞 Não<br>Área de Atuação                                                                                                    |
| *CPF                             |                                                                                                    |
| *Endereço                        | * CEP; Catalana Catalana Catal |
| *Seção do diário                 | Localizar                                                                                                    |
| *Nechuma Data                    |                                                                                                    |
|                                  | rencoma.<br>Eschehnigija es annetimentan de portaciles godoris av efetuados aki av 150 do dis útil antedor a data de publicação,<br>azorde de e-mai publicacado @done prigovár. Após este bosén cala passível quadquer atempia.                                                                                                    |
| *Anexo                           | Arquivo                                                                                                    |
| Observação                       | Pastan 200 easters.                                                                                                    |
| *Digite os<br>caracteres ao lado |                                                                                                    |
| (*) Campo de preenchimen         | ns shripefets.                                                                                                    |

Preencha os campos:

CNPJ – Caso a matéria seja de pessoa jurídica., juntamente com as devidas informações.

CPF – CPF do responsável pelo envio da matéria, juntamente com as devidas informações.

Endereço – Endereço do responsável pelo envio ou do órgão (informação constará no boleto gerado).

Seção do Diário – Selecione em qual seção será incluída a matéria.

Título – Preencha com o título da matéria.

Nenhuma Data – informe a data de publicação clicando sobre o botão Adicionar. Note que ao ser selecionada, a data aparecerá num quadro conforme a imagem:

| /07/2010 🗙 | • |
|------------|---|
|------------|---|

Anexo – adicione o arquivo respeitando a extensão válida clicando sobre o botão Arquivo...

 $\mathsf{Observa}_{\mathtt{a}\mathtt{o}\mathtt{o}}$  – preencha com alguma observação, se houver.

Código de segurança – Preencha com os caracteres correspondentes.

Em seguida clique sobre o botão **Enviar** e uma nova tela com a mensagem de confirmação será apresentada. Toda matéria enviada gera um protocolo que pode ser usado posteriormente para facilitar.

O usuário receberá no e-mail do CPF cadastrado o boleto para realizar o devido pagamento.

Cartão de Referência elaborado pela

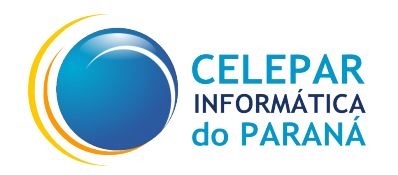

Equipe

Rodrigo Marra do Amorim

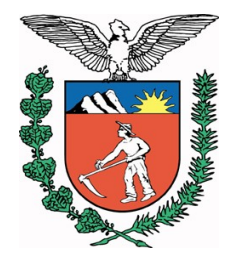

Rua Mateus Leme, 1561 80.530-010 - Curitiba - Paraná Telefone Geral: 3200-5000 http://www.celepar.pr.gov.br

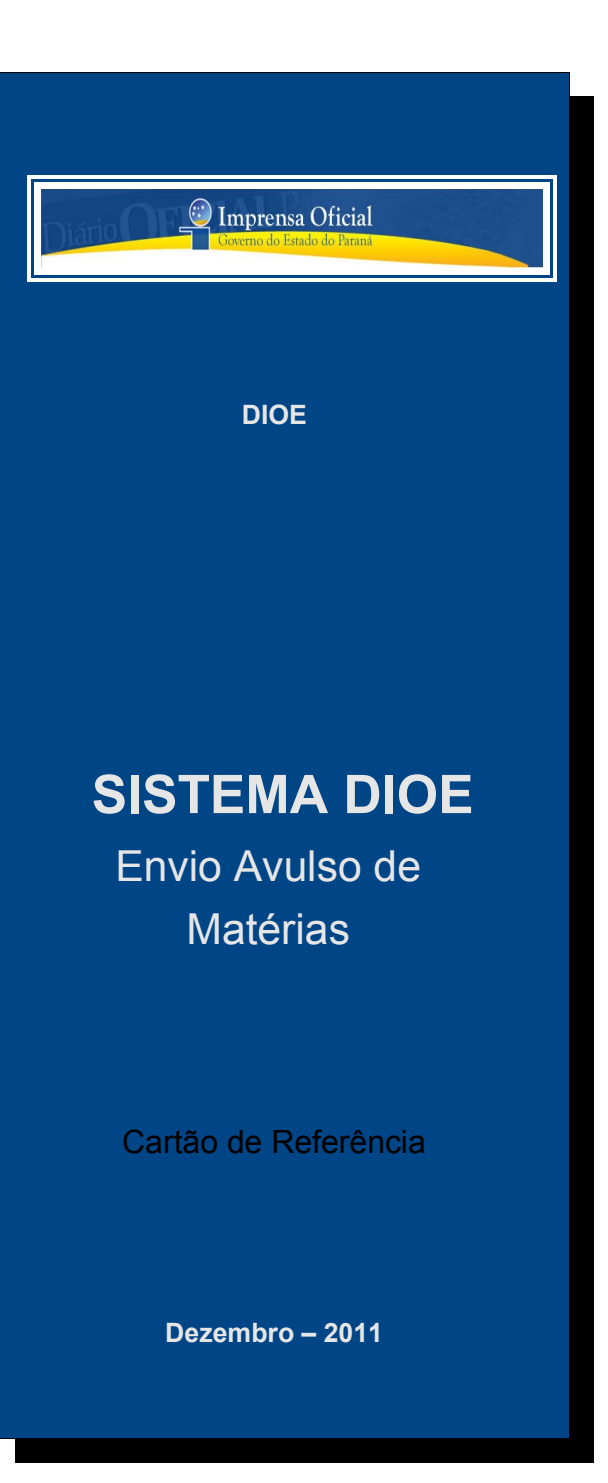